# บริการสำหรับนักศึกษาใหม่ ปีการศึกษา 2563

### 🗌 ยังไม่ได้ลงทะเบียนเรียนจะใช้ WiFi ในมหาวิทยาลัยได้อย่างไร

#### ลงทะเบียนผ่าน Smartphone

**ขั้นตอนที่ 1** เชื่อมต่อ WiFi แล้วกดเลือกเครือข่าย Guest WU

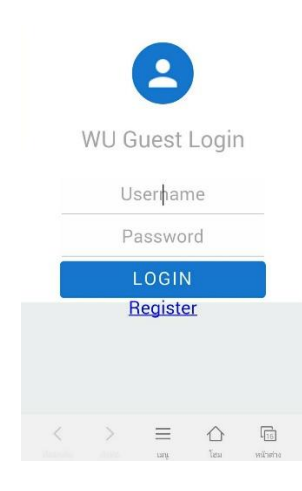

**ขั้นตอนที่ 2** เลือก **Register** เพื่อลงทะเบียนขอรับ Username และ Password โดยกรอก ข้อมูลตามแบบฟอร์มที่กำหนด แล้วเลือกปุ่ม **ลงทะเบียน** 

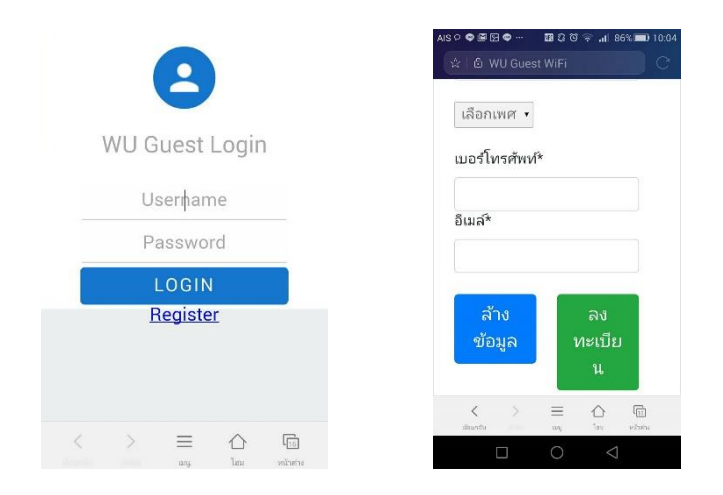

จากนั้น ระบบจะทำการ Generate Username และ Password ให้ สามารถใช้สำหรับการ Login เข้าใช้งาน WiFi ภายในมหาวิทยาลัยได้ เป็นระยะเวลา 1 เดือน (ในช่วงของการขึ้น ทะเบียนนักศึกษา)

#### ลงทะเบียนผ่านทางเว็บไซต์

### **ขั้นตอนที่ 1** เชื่อมต่อ WiFi แล้วกดเลือกเครือข่าย Guest WU หรือเข้าไปที่

URL : guest.wu.ac.th

| S Guest WiFi Register        | x +                                                                                   |                    | -   | o × |
|------------------------------|---------------------------------------------------------------------------------------|--------------------|-----|-----|
| ← → C i gu                   | est.wuacth                                                                            | Select language *  | 🖈 🔝 | B : |
| Guest                        | WIEI                                                                                  | Generic Mingrage   |     |     |
| แบบฟอร์มลงทะเบียนใช้งาน WiFi |                                                                                       |                    |     |     |
|                              | ชื่อเข้าสู่ระบบ (ภาษาอังกฤษเท่านั้น)* รหัง                                            | งµ่าน <sup>≭</sup> |     |     |
|                              |                                                                                       |                    |     |     |
|                              | ข้อจริง* นาม                                                                          | เสกุล*             |     |     |
|                              | รหัสบัตรประชาชน*                                                                      |                    |     |     |
|                              | เลือกเพศ 🕐                                                                            |                    |     |     |
|                              | เบอร์โทรศัพท์*                                                                        |                    |     |     |
|                              | อีเมล์*                                                                               |                    |     |     |
|                              | ล้างข้อมูล                                                                            | ลงทะเบียน          |     |     |
| มหาวิทยาลัยวลัยลักษ          | ณ์ 222 ต่าบลไทยบุรี อ่าเภอท่าศาลา จังหวัดนครศรีธรรมราช 80160 โทร : 0-7567-3400 E-mail | : dtc@wu.ac.th     |     |     |

**ขั้นตอนที่ 2** กรอกข้อมูลตามฟอร์มที่กำหนด และเลือก **ลงทะเบียน** ระบบจะทำการ Generate Username และ Password สำหรับการใช้งาน WiFi ให้เช่นเดียวกัน

## 🗌 กรณีที่ลงทะเบียนขึ้นทะเบียนเป็นนักศึกษาและได้รหัสนักศึกษาแล้ว

**ขั้นตอนที่ 1** เข้าเว็บไซต์ ศูนย์เทคโนโลยีดิจิทัล <u>https://cdt.wu.ac.th/</u>

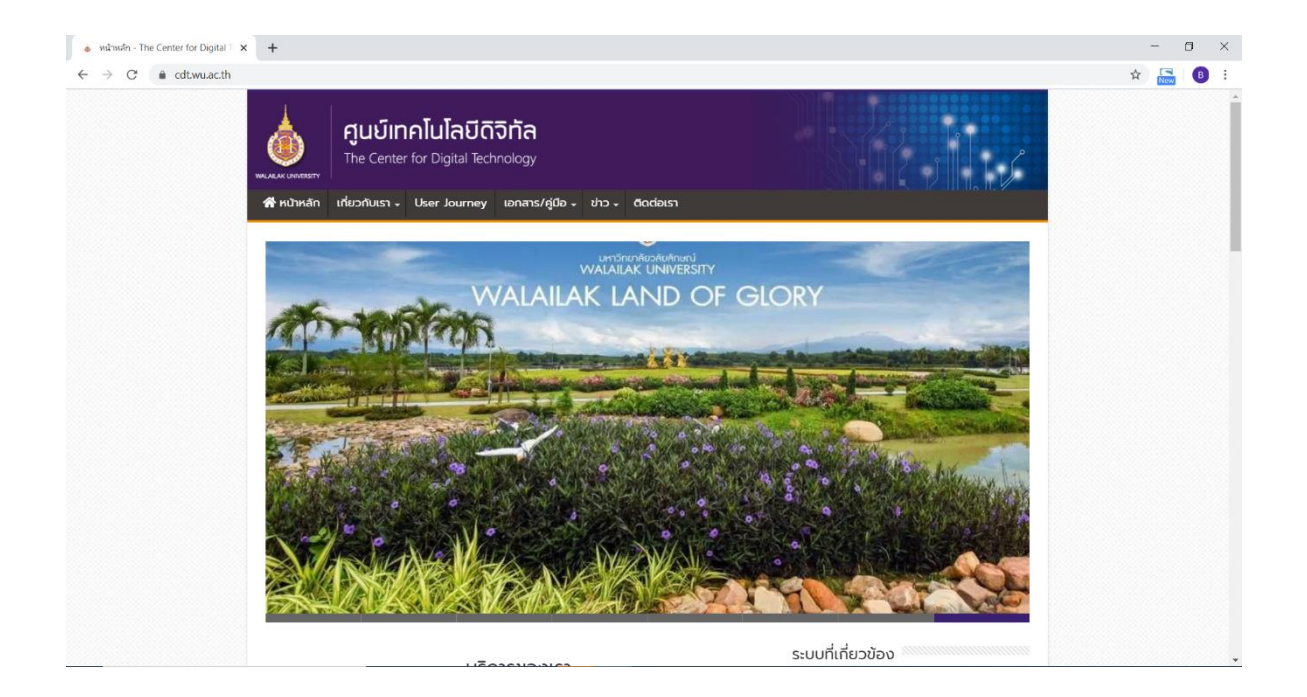

**ขั้นตอนที่ 2** เลื่อนลงมาที่มุมขวาล่างของหน้าเว็บ เลือกที่ WU Pass Registration

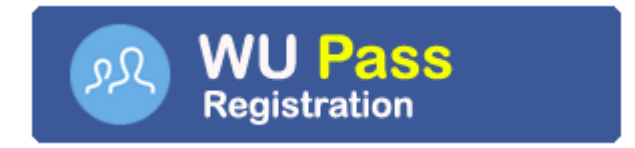

1. เลือกเมนู **ลงทะเบียนสำหรับนักศึกษา** 

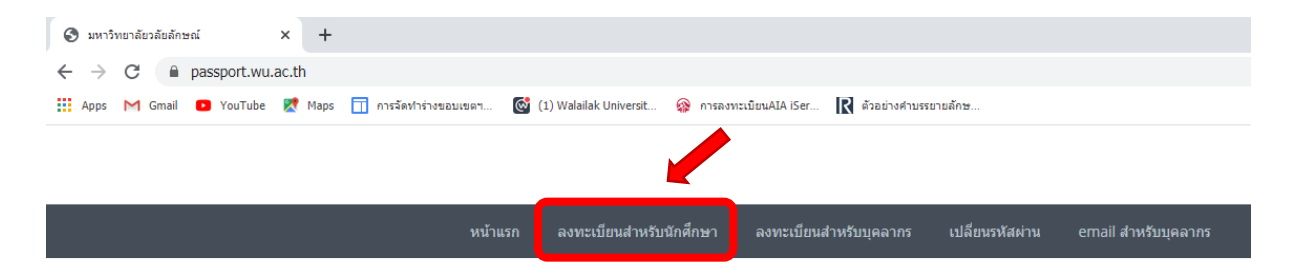

### ระบบจะแสดงฟอร์มให้กรอกข้อมูล

| 🔇 มหาวิทยาลัยวลัยลักษณ์ | × +                                                    |                                                                                     | - o ×                |
|-------------------------|--------------------------------------------------------|-------------------------------------------------------------------------------------|----------------------|
| ← → C 🔒 passpor         | t.wu.ac.th/student.aspx                                |                                                                                     | ☆ <mark>⊾</mark> B : |
|                         | หน้าแรก ลงทะเบียนสำหรับนักศึกษา ส                      | ลงหะเมียนสำหรับบุคลากร เปลี่ยนรพัสผ่าน email สำหรับบุคลากร                          |                      |
|                         | ยืนยันดัวตนสำหรับนักศึกษา                              |                                                                                     |                      |
|                         |                                                        |                                                                                     |                      |
|                         | <mark>∔∮† กรอกรายละเอียด</mark> โปรดใส่ป้อมูลให้ครบทุก | ปอง                                                                                 |                      |
|                         | รหัสนักศึกษา/Student ID                                | เช่น 60123456                                                                       |                      |
|                         | วันเดือนปีเกิด/Date of Birth                           | วันเดือนปี พ.ศ. เช่น 18012560                                                       |                      |
|                         | หมายเลขบัดรประชาชน/Passport Number                     | เช่น 195749990980                                                                   |                      |
|                         | ดั้งรมัสผ่าน/Set Your Password                         | 1. ความยาวอย่างน้อย 8 ตัวอักษร<br>2. ประกอบด้วยด้วยสังษรทั่วเด็กและดัวใหญ่และตัวเดข |                      |
|                         | ตั้งรหัสผ่านอีกครึ่ง/Confirm your<br>Password          | 1. ความยาวอย่างน้อย 8 ตัวอักษร<br>2. ประกอบด้วยตัวอักษรด้างคิกและด้าใหญ่และตัวเดข   |                      |
|                         |                                                        | ุดกอง/DK ยกเล็ก/Cancel                                                              |                      |

กรอกข้อมูลให้ครบถ้วน และถูกต้องแล้วกดปุ่ม **ตกลง/OK** 

หลังจากนั้น Username ของท่านคือ **รหัสนักศึกษา** และรหัสผ่านคือ **รหัสที่ท่านกำหนดเอง** สามารถใช้ในการ Login WiFi ที่มี SSID ชื่อเครือข่าย WU WiFi ได้ทุกจุดในมหาวิทยาลัย